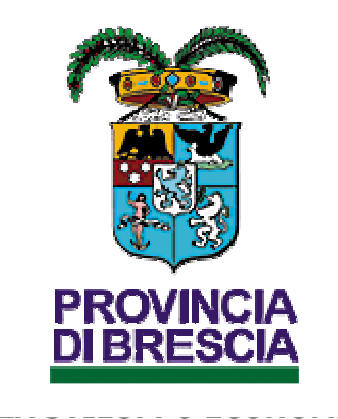

SETTORE LAVORO

### **ISTRUZIONE 75154**

GESTIONE DEGLI ESONERI DI CUI ALLA LEGGE 68/99 GESTIONE RICHIESTE E PAGAMENTI PagoPa

#### 1. Premessa

Le istruzioni qui di seguito riportate hanno lo scopo di accompagnare gli utenti nella compilazione delle richieste di esonero e dei relativi attestati di pagamento tramite PagoPa, mediante il portale S.Inte.S.I. della Provincia di Brescia

Si ricorda agli utenti che:

- i campi con l'asterisco sono obbligatori
- i campi con i bordi rossi non sono modificabili
- se non appaiono campi significa che non occorre inserire ulteriori informazioni
- i campi non obbligatori vanno comunque compilati quando ricorre l'esigenza relativa a dati importanti per la relativa pratica amministrativa
- il link "recupera dati" è da intendersi come una proposta di compilazione automatica dei dati, i quali devono \ possono essere modificati.

## 2. La ricerca della richiesta da inviare on-line

Entrare nel modulo COB

|                                                                                                    | »» Elenco Aziende                                                                                                    |                  |                                |                              |       |
|----------------------------------------------------------------------------------------------------|----------------------------------------------------------------------------------------------------|------------------|--------------------------------|------------------------------|-------|
| 🕵 Gestione utenze                                                                                                    |                                                                                                    |                  |                                |                              |       |
| Anagrafiche<br>Comunicazioni di<br>avviamento<br>Comunicazioni<br>spettacolo<br>Comunicazioni art.16<br>Comunicazioni<br>Comunicazioni<br>delega/revoca | Utente<br>Partiva IVA<br>Codice Fiscale<br>Ragione sociale<br>Comune<br>Data inizio convenzione<br>Data fine convenzione |                  |                                |                              | NUOVO |
| » Elenco                                                                                                    |                                                                                                    | [cerca]          |                                |                              |       |
| » Nuova                                                                                                    | <u>P.iva Ragione sociale</u>                                                                                             | <u>Indirizzo</u> | <u>Data inizio convenzione</u> | <u>Data fine convenzione</u> |       |
| 雪 Gestione documenti<br>L68/99<br>み Utilità                                                                                                    | Page 1                                                                                                    |                  |                                |                              |       |

Selezionare la voce "Richieste legge 68/99" e cliccare sulla voce "Nuova" e Selezionare la voce richiesta di esonero ,

| Expl              | 🚰 Nuova comunicazione Legge 68 - Microsoft Internet Explorer                                                                                                    |        | J× |
|-------------------|----------------------------------------------------------------------------------------------------|--------|----|
|                   |                                                                                                    | Chiudi |    |
| » El              | Selezionare il tipo di Richiesta che si intende creare:                                                                                                    |        |    |
|                   | >> Richiesta di nullaosta                                                                                                    |        |    |
| Uter<br>Pari      | >> Richiesta di computo<br>>> Richiesta di agevolazione per oneri/contributi<br>>> Richiesta di agevolazione per tirocinio                                                         |        |    |
| Cod<br>Rag        | i lavoro >> Richiesta di esonero                                                                                                    |        |    |
| Con<br>Dat<br>Dat | >> Richiesta di compensazione territoriale<br>>> Richiesta di sospensione<br>>> Richiesta di convenzione<br>>> Richiesta di certificazione d'ottemperanza<br>>> Richiesta generica |        |    |
|                   |                                                                                                    |        |    |

# Il modulo di Richiesta esonero

## La pagina "AZIENDA"

Nel caso l'utente collegato sia un datore di lavoro la pagina di default è già compilata con i dati associati all'utente e quindi al relativo datore di lavoro.

| [L68] Richiesta di esonero : Azienda S                                                          | alva 🕻 | hiudi 🏅 | AVANTI | ~ |
|-------------------------------------------------------------------------------------------------|--------|---------|--------|---|
| Azienda Dati richiesta Informazioni aggiuntive Clausole Allegati                                |        |         |        |   |
| I campi con l'asteriaco sano adoligatori.<br>I campi con i l'ordo rosso non store modificabili. |        |         |        |   |
| Se non appaient camp agence de non occore inserve unerno informazioni.                          |        |         |        |   |
| Denominazione * cerca[alt - r]                                                                  |        |         |        |   |
| Ragione sociale                                                                                 |        |         |        |   |
| Codice fiscale                                                                                  |        |         |        |   |
| Partita IVA                                                                                     |        |         |        |   |
| Per agglungere un codice inali<br>circa su certa.                                               |        |         |        |   |
| Der andimanen un prolice Atero                                                                  |        |         |        |   |
| clicca su cerca cerca                                                                           |        |         |        |   |
| Sede Legale                                                                                     |        |         |        |   |
| Indirizzo                                                                                       |        |         |        |   |
| Comune                                                                                          |        |         |        |   |
| cerca(At-1)                                                                                     |        |         |        |   |
|                                                                                                 |        |         |        |   |
|                                                                                                 |        |         |        |   |
| Fax                                                                                             |        |         |        |   |
| Email                                                                                           |        |         |        |   |
| Numero dipendenti                                                                               |        |         |        |   |
| alla data odierna (riferito al territorio nazionale)                                            |        |         |        |   |
| Sede Operativa                                                                                  |        |         |        |   |
| Indirizzo                                                                                       |        |         |        |   |
| Comune                                                                                          |        |         |        |   |
| CAP                                                                                             |        |         |        |   |
| Provincia                                                                                       |        |         |        |   |
| Telefono                                                                                        |        |         |        |   |
| Fax                                                                                             |        |         |        |   |
| Email                                                                                           |        |         |        |   |
| Ditta Artigiana                                                                                 |        |         |        |   |
| Ditta Agricola                                                                                  |        |         |        |   |
| Legale rappresentante o delegato                                                                |        |         |        |   |
| Nominativo *                                                                                    |        |         |        |   |
| Data nascita *                                                                                  |        |         |        |   |
| Luogo nascita *                                                                                 |        |         |        |   |
| Azienda Dati richiesta Informazioni aggiuntive Clausole Allegati                                |        |         |        |   |

Nel caso in cui l'utente collegato sia un "delegato" (consulenti; studi; associazioni categoria; consorzi; commercialisti; ecc;ecc), sostituire i dati proposti appartenenti al delegato con quelli del datore di lavoro interessato utilizzando la voce **cerca...** presente sotto il campo Denominazione (ovviamente i "delegati" per operare devono aver preventivamente inviato on line con l'applicazione Cob la dichiarazione del modulo di delega).

Selezionare la sede operativa interessata cliccando sull'icona a destra dell'elenco  $\Box$ .

| Actions Detrine Discrete   Control Control Control   Regions scalable                                                                                                    | .68] Richiesta di esonero : Azienda                                                                                                    |                              |                                    |                                                   |        | Salva | Chiudi | RI. |
|----------------------------------------------------------------------------------------------------|----------------------------------------------------------------------------------------------------|------------------------------|------------------------------------|---------------------------------------------------|--------|-------|--------|-----|
| Bit and a constraine *   core                                                                                                    | -                                                                                                    | Azienda Dati richiesta Infor | mazioni aggiuntive Clausole        | Allegati                                          |        |       |        | 1   |
| second.clice "solid   applene solid   acter Solid   acter Sol                                                                                                    | mpi con i asterisco sono obbigatori.<br>impi con il bordo rosso non sono modificabili.<br>non appaiono campi significa che non occorre inserire ulteriori informazioni. |                              |                                    |                                                   |        |       |        |     |
| apone sode iden Isoale arita IVA arita IVA ari | enominazione *                                                                                                    | cerca[Alt - r]               |                                    |                                                   |        |       |        |     |
| badie Stoale   varie IVA   Varie Stoale   varie Stoale   varie Stoale  <                                                                                                    | Ragione sociale                                                                                                    | encompa (1                   |                                    |                                                   |        |       |        |     |
| artia NA                                                                                                    | odice fiscale                                                                                                    |                              |                                    |                                                   |        |       |        |     |
| Bar and the state in the state in the s                                | Partita IVA                                                                                                    |                              |                                    |                                                   |        |       |        |     |
| arguingere un colice Aleco       or cra                                                                                                    | er aggiungere un codice inail<br>licca su cerca                                                                                                    | cerca                        | A http://cinteri.neguiacia.hearcia | n it/?Tomolato-anunno aRuaSoc- u Ricorca Sodo Ono | ×      |       |        |     |
| ede/conduction                                                                                                    | er aggiungere un codice Ateco<br>licca su cerca                                                                                                    | cerca                        | C http://sintest.provincia.orescia | Ricerca sede operativa                            | Chiudi |       |        |     |
| certa                                                                                                    | odo Logalo                                                                                                    |                              | Ragione sociale:                   |                                                   | ^      | _     | _      | ÷   |
| ionume       Gera[Al + 1]         ionume       Gera[Al + 1]         twoincia                                                                                                    | ndicitza                                                                                                    |                              | Partita Iva:                       |                                                   |        |       |        | -   |
| Comune                                                                                                    | ndirizzo                                                                                                    |                              | Codice fiscale:                    |                                                   |        |       |        |     |
| ap                                                                                                    | Comune                                                                                                    | cerca[Alt - 1]               | Comune:                            | cerca comune                                      |        |       |        |     |
| rovinda                                                                                                    | AP                                                                                                    |                              | Utente:                            |                                                   |        |       |        |     |
| elefono                                                                                                    | rovincia                                                                                                    |                              | [cerca                             | al                                                |        |       |        |     |
| ax                                                                                                    | elefono                                                                                                    |                              |                                    |                                                   |        |       |        |     |
| mail liada colerna (riferito al territorio nazionale) ede Operativo ede Operativo ede  | ax                                                                                                    |                              |                                    |                                                   |        |       |        |     |
| tumer of gendenti                                                                                                    | mail                                                                                                    |                              |                                    |                                                   |        |       |        |     |
| lla data odierna (riferito al territorio nazionale)  ede Operativa  ndrizzo  ndrizzo  cerca[At - o]  cerca[At - o]  AP  cerca[At - o]  AP  rovincia  elefono  ax  nu  elefono  ax  nu  elefono  ax  elefono  ax  elefono  ax  elefono  ax  elefono  ax  elefono  ax  elefono  ax  elefono  ax  elefono  ax  elefono  ax  elefono  elefono        | lumero dipendenti                                                                                                    |                              |                                    |                                                   |        |       |        |     |
| ede Operativa   ufirizo   omune   cerca[At - o]   AP   cerca[At - o]   oki Ap   elefono   ax   ax   mail   mail   cerca.taria   espeler appresentante o delegato ominativo * on anaccita *                                                                                                    | lla data odierna (riferito al territorio nazionale)                                                                                                    |                              |                                    |                                                   |        |       |        |     |
| annune     Image: Carca(Alt - o)       AP     Image: Carca(Alt - o)       AP     Image: Carca(Alt - o)       AP     Image: Carca(Alt - o)       AP     Image: Carca(Alt - o)       AP     Image: Carca(Alt - o)       AP     Image: Carca(Alt - o)       AP     Image: Carca(Alt - o)       AP     Image: Carca(Alt - o)       AP     Image: Carca(Alt - o)       AP     Image: Carca(Alt - o)       AR     Image: Carca(Alt - o)       AR     Image: C                                                                                                    | ede Operativa                                                                                                    |                              |                                    |                                                   |        |       |        |     |
| omme         eera(Alt - o)           AP                                                                                                    | ndirizzo                                                                                                    |                              |                                    |                                                   |        |       |        |     |
| AP                                                                                                    | omune                                                                                                    |                              |                                    |                                                   |        |       |        |     |
| AP                                                                                                    |                                                                                                    | cerca[Alt - o]               |                                    |                                                   |        |       |        |     |
| rruncla                                                                                                    |                                                                                                    |                              |                                    |                                                   |        |       |        |     |
| ax inai inai inai inai inai inai inai in                                                                                                    | Fovincia                                                                                                    |                              |                                    |                                                   |        |       |        |     |
| ana anacia *                                                                                                    |                                                                                                    |                              |                                    |                                                   |        |       |        |     |
| Sitta Aricola                                                                                                    | mail                                                                                                    |                              |                                    |                                                   |        |       |        |     |
| itta Arigiana                                                                                                    |                                                                                                    |                              |                                    |                                                   |        |       |        |     |
| Itt Agricola     Image: Compresentante o delegato       espale rappresentante o delegato     Image: Compresentante o delegato       lominativo *     Image: Compresentante o delegato       ota nascita *     Image: Compresentante o delegato       uogo nascita *     Image: Compresentante o delegato                                                                                                    | itta Artigiana                                                                                                    |                              | <                                  |                                                   | >      |       |        |     |
| egale rappre-sentante o delegato<br>tominativo *                                                                                                    | itta Agricola                                                                                                    |                              |                                    |                                                   |        |       |        |     |
| ominativo *  ata nascita * uogo nascita *                                                                                                    | egale rappresentante o delegato                                                                                                    |                              |                                    |                                                   |        |       |        |     |
| bata nascita *                                                                                                    | Iominativo *                                                                                                    |                              |                                    |                                                   |        |       |        |     |
| uogo nascita *                                                                                                    | Data nascita *                                                                                                    |                              |                                    |                                                   |        |       |        |     |
|                                                                                                    | uogo nascita *                                                                                                    |                              |                                    |                                                   |        |       |        |     |

### La pagina "DATI RICHIESTA"

Questa pagina è visibile solo se si fa richiesta di **esonero di seguito una esempio di compilazione** è obbligatorio:

| Http://sintesi.provincia.brescia.it/ - Wizard :: [L68] Richiesta di esonero - Dati richiest                                                                                                    | a - Microsoft Internet Explorer forn                                          |       |        | - 0 - | ×  |
|----------------------------------------------------------------------------------------------------|-------------------------------------------------------------------------------|-------|--------|-------|----|
| [L68] Richiesta di esonero : Dati richiesta                                                                                                    |                                                                               | Salva | Chiudi |       | ]^ |
| campi con l'asterisco sono obbligatori.<br>L campi con il bardo rosso non sono modificabili.<br>Se non appaiono campi agnifica che non occorre inserire ulteriori informazioni.<br>Dotti aziendo | Azienda <mark>Dati richiesta</mark> Informazioni aggiuntive Clausole Allegati |       |        |       |    |
| Fascia di appartenenza *                                                                                                    | oltre i 50 dipendenti 🗸                                                       |       |        |       |    |
| Giorni contrattuali settimanali *                                                                                                    | 5 •                                                                           |       |        |       |    |
| Specificare se la settimana è di 5 o 6 giorni lavorativi                                                                                                    |                                                                               |       |        |       |    |
| Riferimento aziendale                                                                                                    |                                                                               |       |        |       | 1  |
| Nominativo *                                                                                                    |                                                                               |       |        |       |    |
| Telefono *                                                                                                    |                                                                               |       |        |       |    |
| Email                                                                                                    |                                                                               |       |        |       |    |
| Dati richiesta                                                                                                    |                                                                               |       |        |       | I  |
| Data inizio esonero *                                                                                                    | 01/07/2014                                                                    |       |        |       |    |
| Data fine esonero *                                                                                                    | 30/06/2017                                                                    |       |        |       |    |
| Motivo richiesta                                                                                                    | RICHIESTA DI AUTORIZZAZIONE/ RINNOVO A<br>ALL'ESONERO PARZIALE                |       |        |       |    |
| Tipo di esonero *                                                                                                    | rinnovo 💌                                                                     |       |        |       | Ε  |
| Nr. protocollo esonero                                                                                                    | modifica                                                                      |       |        |       |    |
| (Obbligatorio solo in caso di richiesta di modifica di un esonero già auto                                                                                                    | prima nchiesta<br>rizininoyo                                                  |       |        |       |    |
| Data protocollo esonero<br>autorizzato                                                                                                    | 11/07/2011                                                                    |       |        |       |    |
| (Obbligatorio solo in caso di richiesta di modifica di un esonero già auto                                                                                                    | rizzato)                                                                      |       |        |       |    |
| Note richiesta                                                                                                    | RACCOMANDATA DEL 30/06/2014 + ALLEGA A<br>1 MARCA DA BOLLO DA 16 EURO         |       |        |       |    |

#### La pagina "INFORMAZIONI AGGIUNTIVE"

Per quanto riguarda la richiesta di esonero

è necessario indicare

- la "provincia" sulla quale si chiede l'esonero, selezionandola dalla tendina
- la "base computo"
- il "numero disabili assunti"
- la "% richiesta/concessa"
- il "numero disabili richiesto/concesso".

Perché tale inserimento sia attivo cliccare sulla voce Modifica , accedere alla forma Inserimento Sede -Provincia dove aprire la pagina di inserimento dei dati di dettaglio utilizzando la voce [Aggiungi nuova provincia]

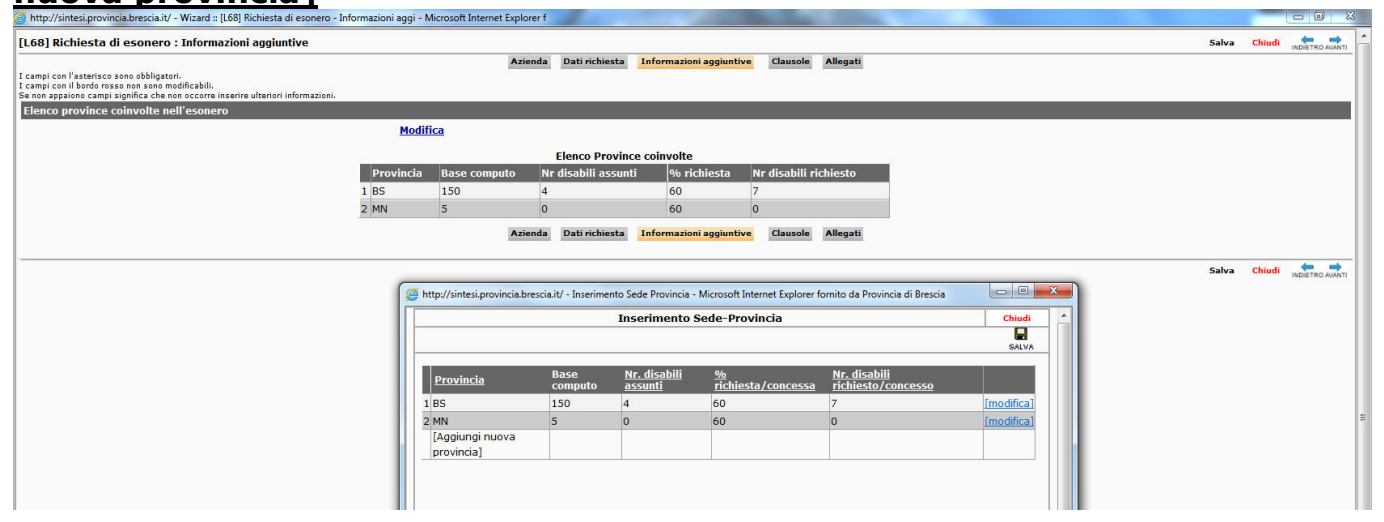

Perché tale inserimento sia attivo cliccare "**Salva**". Questa procedura va utilizzata per ogni **sede - provincia** inserita. Mentre se si vuole cancellare è necessario cliccare "**Elimina**".

| 4] Hichiesta di esonero - Info | rmazioni aggiur                     | ntive - Microsoft                                                                                                    | Internet Explorer                                                                                                    |                                                                               |                                                                                                    |                                                                                                    |                                                                                                    |                                                                                                    | _ 6                                                                 |
|--------------------------------|-------------------------------------|----------------------------------------------------------------------------------------------------|----------------------------------------------------------------------------------------------------|-------------------------------------------------------------------------------|----------------------------------------------------------------------------------------------------|----------------------------------------------------------------------------------------------------|----------------------------------------------------------------------------------------------------|----------------------------------------------------------------------------------------------------|---------------------------------------------------------------------|
| a di esonero : Informazi       | oni aggiuntiv                       | e                                                                                                    |                                                                                                    |                                                                               |                                                                                                    |                                                                                                    | Salva                                                                                                    | Chiudi                                                                                                |                                                                     |
|                                | Azienda                             | Dati richiesta                                                                                                    | Informazioni aggiun                                                                                                    | ive Clausole                                                                  | Allegati                                                                                                    |                                                                                                    |                                                                                                    |                                                                                                    |                                                                     |
| risco sono obbligatori.        |                                     |                                                                                                    |                                                                                                    |                                                                               |                                                                                                    |                                                                                                    |                                                                                                    |                                                                                                    |                                                                     |
| Inserimento Sede Provinc       | ia - Microsoft Ir                   | nternet Explorer                                                                                                    |                                                                                                    |                                                                               |                                                                                                    | -10                                                                                                    | 1×1                                                                                                    |                                                                                                    |                                                                     |
|                                | Tr                                  | serimento Se                                                                                                    | de-Provincia                                                                                                    |                                                                               |                                                                                                    | Chiudi                                                                                                    |                                                                                                    |                                                                                                    |                                                                     |
|                                |                                     | iserninenco se                                                                                                    | de l'Iotineid                                                                                                    |                                                                               |                                                                                                    |                                                                                                    |                                                                                                    |                                                                                                    |                                                                     |
|                                |                                     |                                                                                                    |                                                                                                    |                                                                               |                                                                                                    | GALVA                                                                                                    |                                                                                                    |                                                                                                    |                                                                     |
|                                |                                     |                                                                                                    |                                                                                                    |                                                                               |                                                                                                    |                                                                                                    |                                                                                                    |                                                                                                    |                                                                     |
| Provincia 5                    | Base                                | disabili %                                                                                                    | N                                                                                                    | r. disabili                                                                   |                                                                                                    |                                                                                                    |                                                                                                    |                                                                                                    |                                                                     |
|                                | computo                             | assunti                                                                                                    | rifesta) concessa r                                                                                                    | cinesto) conce                                                                | 550                                                                                                    |                                                                                                    |                                                                                                    |                                                                                                    |                                                                     |
| BS                             | * *                                 | *                                                                                                    | *                                                                                                    |                                                                               | [salv                                                                                                    | a] [elimina]                                                                                                    | alva                                                                                                    | Chiudi                                                                                                | INDIETRO AVANTI                                                     |
| BS                             |                                     |                                                                                                    | L                                                                                                    | alcolaj                                                                       |                                                                                                    |                                                                                                    |                                                                                                    |                                                                                                    |                                                                     |
|                                |                                     |                                                                                                    |                                                                                                    |                                                                               |                                                                                                    |                                                                                                    |                                                                                                    |                                                                                                    |                                                                     |
| - CB                           | -                                   | I                                                                                                    |                                                                                                    |                                                                               |                                                                                                    |                                                                                                    |                                                                                                    |                                                                                                    |                                                                     |
| CE                             |                                     |                                                                                                    |                                                                                                    |                                                                               |                                                                                                    |                                                                                                    |                                                                                                    |                                                                                                    |                                                                     |
|                                | BC BC C BC C BC C C C C C C C C C C | Alchiesta di esonero - Informazioni aggiuri<br>a di esonero : Informazioni aggiuntiv<br>Azienda<br>orașe nen seco modifestili<br>orașe nen seco modifestili<br>Inserimento Sede Provincia - Microsoft Ir<br>Ir<br>Provincia S<br>BS<br>BS<br>CA<br>CB<br>CB | Bischerio     Internetioni     Azienda     Dati richiesta       isco sono obbligatori.     Azienda     Dati richiesta       oresso non obbligatori.     Azienda     Dati richiesta       oresso non obbligatori.     Inserimento Sede Provincia - Microsoft Internet Explorer       Inserimento Sede Provincia - Microsoft Internet Explorer       Bisco     Secomputo       Bisco     *       Bisco     *       CA     CB       CB     CB | Provincia S     Pase       BS     * * *       BS     * * *       BS     * * * | Internet al exonero - Informazioni aggiuntive Microsoft Internet Explorer         adi esonero : Informazioni aggiuntive         Azienda Dati richiesta Informazioni aggiuntive Clausole         isco sono obbligatori.         orsso non obbligatori.         Inserimento Sede Provincia - Microsoft Internet Explorer         Inserimento Sede Provincia - Microsoft Internet Explorer         Inserimento Sede Provincia - Microsoft Internet Explorer         Base         Inserimento Sede Provincia - Microsoft Internet Explorer         Inserimento Sede Provincia - Microsoft Internet Explorer         Base         Base         Computo         Octo         Ca         Ca         Ca         Ca         Ca         Ca         Ca         Ca         Ca         Ca         Ca         Ca         Ca         Ca         Ca         Ca         Ca         Ca         Ca         Ca         Ca         Ca         Ca         Ca         Ca         Ca         Ca <td>Michosof di esonero - Informazioni aggiuntive - Microsoft Internet Explorer         adi esonero : Informazioni aggiuntive         isco sono obbligatori.         orsso noo obbligatori.         orsso noo sono addireshili         Inserimento Sede Provincia - Microsoft Internet Explorer         Inserimento Sede Provincia - Microsoft Internet Explorer         Inserimento Sede Provincia - Microsoft Internet Explorer         Base         Inserimento Sede Provincia - Microsoft Internet Explorer         Inserimento Sede Provincia - Microsoft Internet Explorer         Base         Internet Sede Provincia - Microsoft Internet Explorer         Inserimento Sede Provincia - Microsoft Internet Explorer         Internet Sede Provincia - Microsoft Internet Explorer         Internet Sede Provincia - Microsoft Internet Explorer         Internet Sede Provincia - Microsoft Internet Explorer         Internet Sede Provincia - Microsoft Internet Explorer         Internet Sede Provincia - Microsoft Internet Explorer         Internet Sede Provincia - Microsoft Internet Explorer         Internet Sede Provincia - Microsoft Internet Explorer         Internet Sede Provincia - Microsoft Internet Explorer         Internet Sede Provincia - Microsoft Internet Explorer         Internet Explorer         Internet Explorer         Internet Explorer         <t< td=""><td>Internets di esonero - Informazioni aggiuntive - Microsoft Internet Explorer         adi esonero : Informazioni aggiuntive         Isco sono obbligatori.         orsso nos cono esone madificabili         Inserimento Sede Provincia - Microsoft Internet Explorer         Inserimento Sede Provincia - Microsoft Internet Explorer     </td></t<><td>Provincia S     Provincia S     Provincia S     No.       BS     ************************************</td><td>Provincia 5     Base     Nr. disabili       Provincia 5     Computo</td></td> | Michosof di esonero - Informazioni aggiuntive - Microsoft Internet Explorer         adi esonero : Informazioni aggiuntive         isco sono obbligatori.         orsso noo obbligatori.         orsso noo sono addireshili         Inserimento Sede Provincia - Microsoft Internet Explorer         Inserimento Sede Provincia - Microsoft Internet Explorer         Inserimento Sede Provincia - Microsoft Internet Explorer         Base         Inserimento Sede Provincia - Microsoft Internet Explorer         Inserimento Sede Provincia - Microsoft Internet Explorer         Base         Internet Sede Provincia - Microsoft Internet Explorer         Inserimento Sede Provincia - Microsoft Internet Explorer         Internet Sede Provincia - Microsoft Internet Explorer         Internet Sede Provincia - Microsoft Internet Explorer         Internet Sede Provincia - Microsoft Internet Explorer         Internet Sede Provincia - Microsoft Internet Explorer         Internet Sede Provincia - Microsoft Internet Explorer         Internet Sede Provincia - Microsoft Internet Explorer         Internet Sede Provincia - Microsoft Internet Explorer         Internet Sede Provincia - Microsoft Internet Explorer         Internet Sede Provincia - Microsoft Internet Explorer         Internet Explorer         Internet Explorer         Internet Explorer <t< td=""><td>Internets di esonero - Informazioni aggiuntive - Microsoft Internet Explorer         adi esonero : Informazioni aggiuntive         Isco sono obbligatori.         orsso nos cono esone madificabili         Inserimento Sede Provincia - Microsoft Internet Explorer         Inserimento Sede Provincia - Microsoft Internet Explorer     </td></t<> <td>Provincia S     Provincia S     Provincia S     No.       BS     ************************************</td> <td>Provincia 5     Base     Nr. disabili       Provincia 5     Computo</td> | Internets di esonero - Informazioni aggiuntive - Microsoft Internet Explorer         adi esonero : Informazioni aggiuntive         Isco sono obbligatori.         orsso nos cono esone madificabili         Inserimento Sede Provincia - Microsoft Internet Explorer         Inserimento Sede Provincia - Microsoft Internet Explorer | Provincia S     Provincia S     Provincia S     No.       BS     ************************************ | Provincia 5     Base     Nr. disabili       Provincia 5     Computo |

#### La pagina "ALLEGATI"

Al momento non è possibile allegare nessun documento proprio dell'azienda. Nel momento in cui sarà possibile sarà comunicata la procedura specifica.

#### Il salvataggio delle richieste compilate e l'invio on line

Una volta compilati i campi dei relativi riguadri così come descritto fino ad ora, cliccare "Salva"

| 🥭 Wizard :: [L68] Richiesta di nullaosta - Allegati - Windows Internet Ex                                                                                                    | plorer          |                |           |                         |          |          |       |        | 0 X |
|----------------------------------------------------------------------------------------------------|-----------------|----------------|-----------|-------------------------|----------|----------|-------|--------|-----|
| http://sintesi.provincia.brescia.it/sintesi/utl_comunicazioni/wizard/ri                                                                                                    | ichiesta_gr     | uppo_A.1_7.asp | х         |                         |          |          |       |        |     |
| [L68] Richiesta di nullaosta : Allegati                                                                                                    |                 |                |           |                         |          |          | Salva | Chiudi |     |
| I<br>Campi con l'asterisco sono obbligatori.<br>I campi con il bordo rosso non sono modificabili.<br>Se non appaiono campi significa che non occorre inserire ulteriori informazic | Azienda<br>oni. | Lavoratore     | Contratto | Informazioni aggiuntive | Clausole | Allegati |       |        |     |
| Elenco File Allegati                                                                                                    |                 |                | _         | Allega Desumente        |          |          |       |        |     |
| Allegati                                                                                                    |                 |                |           | Allega Documento        |          |          |       |        |     |
| Anegau                                                                                                    | Azienda         | Lavoratore     | Contratto | Informazioni aggiuntive | Clausole | Allegati |       |        |     |
|                                                                                                    |                 |                |           |                         |          |          |       | Chiudi |     |
|                                                                                                    |                 |                |           |                         |          |          | _     | •      |     |

Il documento richiesto può ancora essere modificato qualora si fossero inseriti dati non corretti. Se questo fosse

necessario cliccare l'icona MODIFICA . In questo modo si visualizzeranno le schermate precedentemente descritte.

Se il documento è corretto e non si utilizza la firma digitale cliccare l'icona INVIA, se la pratica è completa e corretta l'invio rilascia la ricevuta del numero e della data di protocollo. Non occorre inviare la richiesta cartacea all'ufficio-

In caso di invio con firma digitale cliccare l'icona riena, proseguire il percorso e firmare elettronicamente la pratica. Se la pratica è completa e corretta l'invio rilascia la ricevuta del numero e della data di protocollo. Non occorre inviare la richiesta cartacea all'ufficio.

| 🧭 http://sintesi.provincia.brescia.it/?idCom=588397/9-7/6f-491c-9093-841df4ef3671&idStato=8&idTip - Microsoft Internet Explorer f                                                                                                    |                                   |
|----------------------------------------------------------------------------------------------------|-----------------------------------|
|                                                                                                    | MODIFICA INVIA FIRMA STANDA CHUDI |
| Dichiarazione sostitutiva dell'atto di noterietà (art 46 e 47 DPR 445\2000).<br>MOD 7558r06 Approved by RAD 15/01/2009<br>marca da<br>bolio da<br>euro 14,62<br>Alla Provincia di Brescia<br>Settore Lavoro<br>Utificio Collocamento Mirato<br>Via Cefatonia 50<br>25124 - BRESCIA |                                   |
| Data Protocollo<br>N. Protocollo<br>Registrata da:                                                                                                    |                                   |

#### 12. Come visionare lo stato della propria richiesta

Tutte le richieste inoltrate tramite il portale "**Sintesi**" sono inserite in un elenco. Per cercare la propria richiesta è necessario entrare nel modulo **COB**, selezionare "**Richieste legge 68/99**" e cliccare "**Elenco**". E' possibile cercare la propria richiesta in modi diversi:

- "Tipo richiesta", selezionare la richiesta che si sta cercando tra quelle indicate nella tendina : Richiesta Esonero

| 🏐 http://sintesi.provincia.brescia.it/ - Elen | co Richieste L68 - Microsoft Internet Explorer forn | ito da Provincia di Brescia                                       |        |
|-----------------------------------------------|-----------------------------------------------------|-------------------------------------------------------------------|--------|
| AAA_TEST_PROVA AAA_TE                         | ST_PROVA                                            | Richieste Legge 68/99 v. 4.25.00                                  | CHIUDI |
|                                               | »» Elenco Richieste Legge 68/99                     |                                                                   |        |
| 📚 Manuali                                     | Elenco Richieste Legge 68/99                        |                                                                   |        |
| 🧐 News                                        |                                                     |                                                                   |        |
| 🧼 Anagrafiche                                 | Tipo richiesta                                      | TUTTE LE TIPOLOGIE DI RICHIESTA                                   |        |
| Comunicazioni di<br>avviamento UnificatoLav   | Data richiesta da                                   | TUTTE LE TIPOLOGIE DI RICHIESTA a                                 |        |
| Assunzione d'urgenza                          | Nº protocollo                                       | RICHIESTA AGEVOLAZIONE<br>RICHIESTA CONVENZIONE E INVIO ALLEGATI  |        |
| Unificato Vardatori                           | Data protocollo da                                  | RICHIESTA COMPUTO<br>RICHIESTA COMPENSAZIONE TERRITORIALE         |        |
| Prospetto Informativo                         | User                                                | RICHIESTA ESONERO                                                 |        |
| L.68/99                                       | Stato                                               | RICHIESTA NULLA OSTA                                              |        |
| » Elenco richieste                            | P.iva/Codice fiscale azienda                        | RICHIESTA VERIFICA AUTOC.NE OTTEMPERANZA<br>RICHIESTA SOSPENSIONE |        |
| » Nuova                                       | Comunicazioni annullate                             |                                                                   |        |
| Gestione<br>agevolazioni\controvalori         |                                                     | [cerca]                                                           |        |

Per gli utenti delegati è necessario utilizzare il campo "P.iva/Codice fiscale azienda" relativo al datore di lavoro interessato.

| 🎒 http://sintesi.provincia.brescia.it/ - Elen | co Richieste L68 - Microsoft Internet Explorer fornito da Provinc | ia di Brescia                    |        | <u>}</u> |
|-----------------------------------------------|-------------------------------------------------------------------|----------------------------------|--------|----------|
| AAA_TEST_PROVA AAA_T                          | EST_PROVA                                                         | Richieste Legge 68/99 v. 4.25.00 | CHIUDI | -        |
|                                               | »» Elenco Richieste Legge 68/99                                   |                                  |        |          |
| 📚 Manuali                                     | Elenco Richieste Legge 68/99                                      |                                  |        |          |
| News                                          |                                                                   |                                  |        |          |
| Anagrafiche                                   | Tipo richiesta                                                    | RICHIESTA ESONERO                |        |          |
| Comunicazioni di<br>avviamento UnificatoLav   | Data richiesta da                                                 | a                                |        |          |
| Assunzione d'urgenza                          | N° protocollo                                                     |                                  |        |          |
| Junificato Vardatori                          | Data protocollo da                                                | a                                |        |          |
| F Prospetto Informativo                       | User                                                              |                                  |        |          |
| L.68/99                                       | Stato                                                             | - TUTTI -                        |        |          |
| Legge 68/99                                   | Data esonero da                                                   | a                                |        |          |
| » Elenco richieste                            | Ragione Sociale                                                   |                                  |        |          |
| » Nuova<br>Gestione                           | P.iva/Codice fiscale azienda                                      | [cerca]                          |        |          |
| agevolazioni\controvalori                     | Comunicazioni annullate                                           |                                  |        |          |
| Comunicazioni<br>affilia/revoca               |                                                                   | [cerca]                          |        |          |
| Comunicazioni<br>delega/revoca                |                                                                   |                                  |        |          |
| 💩 Utilità/Import tracciati                    |                                                                   |                                  |        |          |
| 🚯 Vacancies/Offerte Lavoro                    |                                                                   |                                  |        |          |

La ricerca produrrà un elenco di risultati come visualizzato di seguito.

| 8 | http://sintesi.provincia.brescia.it/ - Elenc | co Richieste L68 - Microsoft Internet Explorer fornito da Provinc | a di Brescia                  | and the Contract    |                | 0               |     |
|---|----------------------------------------------|-------------------------------------------------------------------|-------------------------------|---------------------|----------------|-----------------|-----|
|   | AAA_TEST_PROVA AAA_TE                        | EST_PROVA                                                         | Richieste Legg                | je 68/99 v. 4.25.00 |                | CHIUDI          | -   |
|   |                                              | »» Elenco Richieste Legge 68/99                                   |                               |                     |                |                 |     |
|   | 📚 Manuali                                    | Elenco Richieste Legge 68/99                                      |                               |                     |                |                 |     |
|   | 🧐 News                                       |                                                                   |                               |                     |                |                 |     |
|   | 🍥 Anagrafiche                                | Tipo richiesta                                                    | RICHIESTA ESONERO             |                     |                |                 |     |
|   | Comunicazioni di<br>avviamento Unificatol av | Data richiesta da                                                 | а                             | 1                   |                |                 |     |
|   | Assunzione d'urgenza                         | Nº protocollo                                                     |                               |                     |                |                 |     |
|   | Inificato Urg                                | Data protocollo da                                                | а                             |                     |                |                 |     |
|   | Prospetto Informativo                        | User                                                              |                               |                     |                |                 |     |
|   | L.68/99                                      | Stato                                                             | TUTTI                         |                     |                |                 |     |
|   | Legge 08/99                                  | Data esonero da                                                   | a                             |                     |                |                 |     |
|   | » Elerico richiesce                          | Ragione Sociale                                                   |                               |                     |                |                 |     |
|   | Gestione                                     | P.iva/Codice fiscale azienda                                      | [cerca]                       |                     |                |                 |     |
|   | agevolazioni\controvalori<br>L68/99          | Comunicazioni annullate                                           |                               |                     |                |                 |     |
|   | Comunicazioni<br>affilia/revoca              |                                                                   | [cerca]                       |                     | Tot            | tale richieste: |     |
|   | Comunicazioni                                | Stato Protocollo Ragio                                            | e sociale <u>Sede azienda</u> | Lavoratore          | Tipo richiesta | ale nemeste.    | ĩ   |
|   | Lilità/Import tracciati                      | BOZZA                                                             |                               |                     | ESONERO        | 🛪 🗙             |     |
|   | Vacancies/Offerte Lavoro                     | UFFICIO                                                           |                               |                     | ESONERO        | R)              |     |
|   |                                              | EVASA                                                             |                               |                     | ESONERO        | <b>a</b>        | - E |
|   |                                              | EVASA                                                             |                               |                     | ESONERO        | GR CR           |     |
|   |                                              | Page 1                                                            |                               |                     | ESUNERU        | 2               |     |
|   |                                              |                                                                   |                               |                     |                |                 | -   |
|   |                                              |                                                                   |                               |                     |                |                 |     |

#### La voce "**Stato**" indica:

"Annullata": se la richiesta inserita è stata annullata

"**Bozza**": se la richiesta è stata inserita ma non ancora inviata quindi senza data e n. di protocollo. In questo caso compare il simbolo elimina  $\times$  che permette di eliminare in modo definitivo la richiesta.

"**Evasa**": per verificare se l'ufficio competente ha ricevuto la richiesta e terminato l'istruttoria ad essa connessa "**Firmata**": se la richiesta è stata inserita ed ufficialmente inviata con firma digitale

**"Inviata**": se la richiesta è stata inserita ed ufficialmente inviata con l'utilizzo della username e della password "**Ufficio**": se la richiesta è stata inserita dal nostro ufficio.

Cliccare sull'icona **"Anteprima**" 🕄 non solo per visualizzare la stampa della richiesta per aprire il documento di esonero emesso dall'ufficio da dove si potrà procedere alla gestione dei pagamenti

Quando l'ufficio avrà evaso la richiesta sull'anteprima di stampa della richiesta stessa sarà visibile il link [**Documento**]

| 🐔 Elenco Richieste Lé                                                            | 8 - Microsoft Internet Explorer                                                                                                    |                                                                                                    | _      | _                    | 8×      |
|----------------------------------------------------------------------------------|----------------------------------------------------------------------------------------------------|----------------------------------------------------------------------------------------------------|--------|----------------------|---------|
|                                                                                  | Microsoft Internet Explorer                                                                                                    | _                                                                                                    |        | CHIUDI               | <b></b> |
| [Documento]                                                                      |                                                                                                    | STAMPA                                                                                                    | CHIUDI |                      | 1       |
| Richiesta<br>previdenziali<br>applicare<br>marca<br>da bollo<br>da euro<br>14,62 | per l'accesso alle agevolazioni relative alla fisc<br>e assistenziali per Agevolazioni ai sensi dell'ar<br>chiarazione sostitutiva dell'atto di noterietà (art 46 e 4<br>Alla Pro<br>Settore<br>Ufficio C<br>Via Cefa<br>25*** | alizzazione degli oneri<br>t.13 (let.a-b) della L.68/99<br>7 DPR 445\2000).<br>vincia di Brescia<br>Lavoro<br>collocamento Mirato<br>Ionia 50 |        | Totale richieste: 17 |         |

#### Anteprima di stampa del documento di esonero .

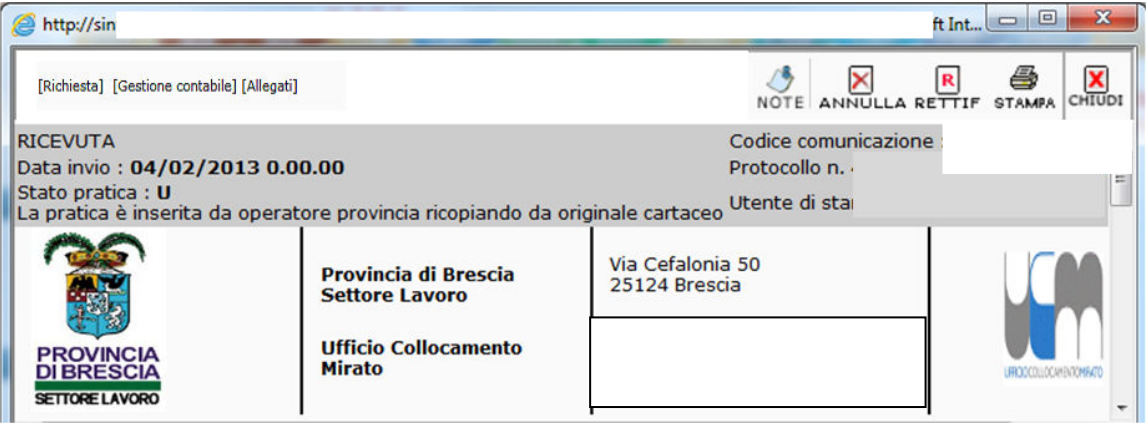

### Accesso alla gestione contabile

L'azienda andando sul proprio cruscotto, ricerca le proprie richieste e se in stato EVASA può accedere al documento dal link sull'anteprima.

Una volta visualizzato il documento, sarà possibile per gli esoneri accedere alla gestione contabile.

## Documento di esonero Cliccando sul Link [Gestione contabile]

| http://sintesi.provincia.bre                                                                                 |                                                                          |                                              |                                 |                      | soft Int |        | ×      |
|----------------------------------------------------------------------------------------------------|--------------------------------------------------------------------------|----------------------------------------------|---------------------------------|----------------------|----------|--------|--------|
| [Richiest [Gestione contabile]                                                                               | Ĭ                                                                        |                                              | NOTE                            |                      | RETTIF   | 5TAMPA | CHIUDI |
| RICEVUTA<br>Data invio : <b>04/02/2013 0.0</b><br>Stato pratica : <b>U</b><br>La pratica è inserita da opera | <b>10.00</b><br>tore provincia ricopiando da (                           | Co<br>Pr<br>originale cartaceo <sup>Ut</sup> | odice co<br>rotocoll<br>tente d | om<br>o r<br>li stai |          |        |        |
| PROVINCIA<br>DIBRESCIA<br>SETTORE LAVORO                                                                     | Provincia di Brescia<br>Settore Lavoro<br>Ufficio Collocamento<br>Mirato | Via Cefalonia 5<br>25124 Brescia             | 0                               |                      |          |        |        |

## Legenda icone

E possibile visualizzare la legenda delle icone cliccando sull'icona guida ? .

| » Gestione contabile                                                 |                             |                                                                                                    | <b>1</b>  |
|----------------------------------------------------------------------|-----------------------------|----------------------------------------------------------------------------------------------------|-----------|
| ESONERO dal 01/12/2012 al 31/12/2013                                 |                             | S.Patrono 💙                                                                                                    | ~ /       |
| 01/12/2012 - 31/12/2012<br>N.: 2                                     | Grafico dei giorni          | <ul> <li>         E' possibile inserire o aggiornare il giorno del Santo<br/>Patrono.         Il giorno indicato non verrà conteggiato fra i giorni<br/>lavorativi.     </li> </ul>                       |           |
| 01/01/2013 - 30/06/2013<br>N.: 2<br>01/07/2013 - 31/12/2013<br>N.: 2 | 125                         | <ul> <li>Generazione del MAV.</li> <li>Visualizzazione del documento MAV generato.</li> <li>Per interrogare la situazione del MAV.</li> <li>Per sanare eventuali procedure rimaste incomplete.</li> </ul> |           |
|                                                                      |                             | • 🔲 Nuova comunicazione di variazione al neriodo di                                                                                                    | <b>ٽ</b>  |
| Elenco VARIAZIONI                                                    |                             |                                                                                                    | <b>()</b> |
|                                                                      | Nessuna variazione trovata. |                                                                                                    |           |

#### **Gestione Contabile**

In questa sezione è possibile visualizzare il periodo di esonero suddiviso secondo le scadenze previste. Rispettivamente ad ogni riga sarà possibile richiedere la generazione del bollettino e scaricarne la copia. E possibile inoltre,per i bollettini generati verificarne il pagamento.

|                                  |                              |                |                                |             | 🚽 🔞        |
|----------------------------------|------------------------------|----------------|--------------------------------|-------------|------------|
| ESONERO dal 01/01/2014           | al 31/12/2014                |                |                                | S.Patrono 💙 | × /        |
|                                  | Grafico dei giorni           |                | MAV                            |             | Scadenza   |
| 01/01/2014 - 30/03/2014<br>N.: 2 | 61                           |                | 3738,08                        |             |            |
| 31/03/2014 - 30/06/2014<br>N.: 2 | 62                           |                | 3799,36                        |             |            |
|                                  |                              | 1 SEMESTRE     | 7537,44 MAV generato : 7537,44 | 4           | 16/07/2014 |
| 01/07/2014 - 31/12/2014<br>N.: 2 | 128                          |                | 7843,84                        |             |            |
|                                  |                              | 2 SEMESTRE     | 7843,84                        | ٢           | 16/01/2015 |
|                                  |                              |                | 15381,28                       |             |            |
|                                  |                              |                |                                |             | 1          |
| Elenco VARIAZIONI                |                              |                |                                |             |            |
|                                  | Date                         | Num lavoratori | Protocollo                     |             |            |
|                                  | dal 01/01/2014 al 30/03/2014 | 2              |                                | B Z         | × M        |
|                                  | dal 31/03/2014               | 2              |                                |             |            |

## Variazioni nei periodi

Se per qualche motivo durante il periodo di esonero l'azienda subisce delle variazioni che possono modificare il numero di lavoratori coinvolti, ha la facoltà di inserire tale variazione che influenzerà il calcolo degli importi.

|                                  |                              |                |          |                        |            |          | 1 🔇  |
|----------------------------------|------------------------------|----------------|----------|------------------------|------------|----------|------|
| ESONERO dal 01/01/2014           | al 31/12/2014                |                |          | S.P                    | atrono 🔷 🗸 |          | ~ 🖊  |
|                                  | Grafico dei giorni           |                |          | MAV                    |            | Scad     | enza |
| 01/01/2014 - 30/03/2014<br>N.: 2 | 61                           |                | 3738,08  |                        |            |          |      |
| 31/03/2014 - 30/06/2014<br>N.: 2 | 62                           |                | 3799,36  |                        |            |          |      |
|                                  |                              | 1 SEMESTRE     | 7537,44  | MAV generato : 7537,44 | <          | 16/07/2  | 2014 |
| 01/07/2014 - 31/12/2014<br>N.: 2 | 128                          |                | 7843,84  |                        |            |          |      |
|                                  |                              | 2 SEMESTRE     | 7843,84  |                        | 3          | 16/01/2  | 2015 |
|                                  |                              |                | 15381,28 |                        |            |          |      |
|                                  |                              |                |          |                        |            |          |      |
|                                  |                              |                |          |                        |            |          |      |
| Elenco VARIAZIONI                |                              |                |          |                        |            |          |      |
|                                  |                              |                |          |                        |            |          |      |
|                                  | Date                         | Num lavoratori |          | Protocollo             |            |          |      |
|                                  | dal 01/01/2014 al 30/03/2014 | 2              |          |                        | B D        | <b>S</b> | ×    |
|                                  | dal 31/03/2014               | 2              |          |                        |            |          |      |

## Variazione

| RO dal 01/01/2014                                                                                                    | al 31/12/2014                                                                                                    |                                                                                                    | S.Patron        | io 💙       | ~          |
|----------------------------------------------------------------------------------------------------|----------------------------------------------------------------------------------------------------|----------------------------------------------------------------------------------------------------|-----------------|------------|------------|
|                                                                                                    | Grafic                                                                                                    | dei giorni                                                                                                    | MAV             |            | Scadenza   |
| 2014 - 30/03/2014                                                                                                    | 61                                                                                                    | 3738,08                                                                                                    |                 |            |            |
| 2014 - 30/06/2014                                                                                                    | 62                                                                                                    | 3799,36                                                                                                    |                 |            |            |
|                                                                                                    |                                                                                                    | 1 SEMESTRE 7537,44 MAV gener                                                                                                | erato : 7537,44 | ~ <u>7</u> | 16/07/2014 |
| 2014 - 31/12/2014                                                                                                    | 128                                                                                                    | 7843.84                                                                                                    |                 |            |            |
| FASCIA da 3<br>Percentuale                                                                                             | 36 a 50 dipendenti<br>concessa 50 %<br>contrassegnate con * richiedono                                                                     |                                                                                                    |                 |            |            |
| FASCIA da 3<br>Percentuale<br>Le tipologie<br>la data fine                                                             | 36 a 50 dipendenti<br>concessa 50 %<br>contrassegnate con * richiedono                                                                     | SOSPENSIONE PARZIALE                                                                                                    |                 |            |            |
| FASCIA da 3<br>Percentuale<br>Le tipologie<br>la data fine<br>Base di com                                              | 36 a 50 dipendenti<br>concessa 50 %<br>contrassegnate con * richiedono<br>puto nazionale aggiornata                                        | SOSPENSIONE PARZIALE  V  49 Categoria aziendale da 36 a 50 dipendenti V                                                     |                 |            |            |
| FASCIA da 3<br>Percentuale<br>Le tipologie<br>la data fine<br>Base di com                                              | 36 a 50 dipendenti<br>concessa 50 %<br>contrassegnate con * richiedono<br>puto nazionale aggiornata<br>puto provinciale aggiornata         | SOSPENSIONE PARZIALE  V  Categoria aziendale da 36 a 50 dipendenti                                                          |                 |            |            |
| FASCIA da 3<br>Percentuale<br>Le tipologie<br>la data fine<br>Base di com<br>Base di com<br>Data inizio                | 86 a 50 dipendenti<br>concessa 50 %<br>contrassegnate con * richiedono<br>puto nazionale aggiornata<br>puto provinciale aggiornata         | SOSPENSIONE PARZIALE V<br>49 Categoria aziendale da 36 a 50 dipendenti V<br>39<br>01/01/2014 Eventuale data fine 30/03/2014 | 1               |            |            |
| FASCIA da 3<br>Percentuale<br>Le tipologie<br>la data fine<br>Base di com<br>Base di com<br>Data inizio<br>Num, lavora | 86 a 50 dipendenti<br>concessa 50 %<br>contrassegnate con * richiedono<br>puto nazionale aggiornata<br>puto provinciale aggiornata<br>tori | SOSPENSIONE PARZIALE V<br>49 Categoria aziendale da 36 a 50 dipendenti V<br>39<br>01/01/2014 Eventuale data fine 30/03/2014 | 1               |            |            |

## Variazioni in bozza

Se esistono delle variazioni in bozza non sarà possibile generare il MAV

|                                  |                               |                                                                    |            |           |         |         | 1 |
|----------------------------------|-------------------------------|--------------------------------------------------------------------|------------|-----------|---------|---------|---|
| SONERO dal 01/01/2014 al 31/1    | 2/2014                        |                                                                    |            | S.Patrono | ~       |         | ~ |
|                                  | Gra                           | ico dei giorni                                                     | MAV        |           | S       | cadenza | a |
| )1/01/2014 - 30/03/2014<br>4.: 2 | 61                            |                                                                    | 3738,08    |           |         |         |   |
| 81/03/2014 - 30/06/2014<br>L: 2  | 62                            |                                                                    | 3799,36    |           |         |         |   |
|                                  |                               | 1 SEMESTR                                                          | E 7537,44  | 3         | 16/07/2 | 014     |   |
| 1/07/2014 - 31/12/2014<br>1.: 2  | 128                           |                                                                    | 7843,84    |           |         |         |   |
|                                  |                               | 2 SEMESTR                                                          | E 7843,84  | - B       | 16/01/2 | 015     |   |
|                                  |                               |                                                                    | 15381,28   |           |         |         |   |
| Elenco VARIAZIONI                |                               | Posizione del 1 semestre<br>IMPORTO                                |            | _         |         |         | 4 |
|                                  |                               | 7507 44                                                            | Destacalla |           |         |         |   |
|                                  | Date                          |                                                                    | Protocollo |           |         |         |   |
| dal 01/                          | Date<br>01/2014 al 30/03/2014 | 7537,44<br>TOTALE RESIDUO da pagare entro il 16/07/2014<br>7537,44 | Protocollo | B         | D       | ß       | × |

#### **Generazione MAV**

Cliccando sull'icona del calcolatore viene invocata la generazione del Mav. Viene visualizzato un riepilogo. A seguito di conferma viene invocato il servizio Unimatica apposito.

|        |                                                                                                |                                                                                                    |                                                                                                    | 1 🧕                                                                                                    |
|--------|------------------------------------------------------------------------------------------------|----------------------------------------------------------------------------------------------------|----------------------------------------------------------------------------------------------------|----------------------------------------------------------------------------------------------------|
| 2/2014 |                                                                                                |                                                                                                    | S.Patrono                                                                                                    | ~ ~ /                                                                                                    |
| G      | rafico dei giorni                                                                              | MA                                                                                                    | /                                                                                                    | Scadenza                                                                                                    |
| 123    |                                                                                                | 7537,44                                                                                                    | 4                                                                                                    |                                                                                                    |
|        | 1 SEMEST                                                                                       | <b>RE</b> 7537,44                                                                                                    | 4 🌖 16/                                                                                                    | 07/2014                                                                                                    |
| 128    |                                                                                                | 7843,84                                                                                                    | 4                                                                                                    |                                                                                                    |
|        | 2 SEMEST                                                                                       | <b>RE</b> 7843,84                                                                                                    | 4 🍠 16/                                                                                                    | 01/2015                                                                                                    |
|        |                                                                                                | 15381,28                                                                                                    | 3                                                                                                    |                                                                                                    |
|        |                                                                                                |                                                                                                    |                                                                                                    |                                                                                                    |
|        | Posizione del 1 semestre<br>IMPORTO<br>7537,44<br>TOTALE RESIDUO da pagare entro il 16/07/2014 |                                                                                                    |                                                                                                    |                                                                                                    |
|        | 2/2014<br>[123<br>[128                                                                         | 2/2014  Crafico dei giorni  122  1 SEMEST  2 SEMEST  2 SEMEST  Posizione del 1 semestre  MPORTO 7537,44  TOTALE RESIDUO da pagare entro il 16/07/2014 7537.44 | 2/2014  Crafico dei giorni MA  122 7537,4 128 Posizione del 1 semestre IMPORTO 7537,44 TTALE RESIDUO da pagare entro i 16/07/2014 7537,44 | 2/2014 S.Patrono Crafico dei giorni MAV  122 7337,44 1 SEMESTRE 7537,44 2 SEMESTRE 7843,84 2 SEMESTRE 7843,84 3 16/ 15381,28 Posizione del 1 semestre IMPORTO 7537,44 TTALE RESIDUO da pagare entro il 16/07/2014 TC3 24 |

# Visualizzazione Mav pdf

| » Gestione contabile             |                              |            |                                |              |
|----------------------------------|------------------------------|------------|--------------------------------|--------------|
|                                  |                              |            |                                | 🖬 🚿          |
| ESONERO dal 01/01/2014           | al 31/12/2014                |            | S.P                            | atrono 💙 💙 🧃 |
|                                  | Grafico dei giorni           |            | MAV                            | Scadenza     |
| 01/01/2014 - 30/06/2014<br>N.: 2 | 123                          |            | 7537,44                        |              |
|                                  |                              | 1 SEMESTRE | 7537,44 MAV generato : 7537,44 | 16/07/2014   |
| 01/07/2014 - 31/12/2014<br>N.: 2 | 128                          |            | 7843,84                        |              |
|                                  |                              | 2 SEMESTRE | 7843,84                        | 16/01/2015 🍏 |
|                                  |                              |            | 15381,28                       |              |
| 🔁 МІ                             | 131000080.pdf - Adobe Reader |            |                                | ×=)          |
| File                             | Modifica Vista Finestra ?    |            |                                | × 🧐          |
|                                  |                              |            |                                | A            |

**Gestione pagamenti** In caso un pagamento sia stato effettuato e verificato appare l'icona «Pagato»

|                                  |     | Grafico dei giorni | MAV                              | Scadenza               |
|----------------------------------|-----|--------------------|----------------------------------|------------------------|
| 01/01/2014 - 30/06/2014<br>N.: 4 | 123 |                    | 15074,88                         |                        |
|                                  |     | 1 SEMESTRE         | 15074,88 MAV generato : 15074,88 | 16/07/2014             |
| 01/07/2014 - 31/12/2014<br>N.: 4 | 128 |                    | 15687,68                         |                        |
|                                  |     | 2 SEMESTRE         | 15687,68                         |                        |
| 01/01/2015 - 30/06/2015<br>N.: 4 | 125 |                    | 15320                            | Pagamento con bonifico |
|                                  |     | 3 SEMESTRE         | 15320                            | →<br>16/07/2015        |
| 01/07/2015 - 31/12/2015<br>N.: 4 | 129 |                    | 15810,24                         |                        |
|                                  |     | 4 SEMESTRE         | 15810,24                         |                        |
|                                  |     |                    | 61892,8                          |                        |

**Pagamento effettuato con Bonifico** Se necessario si può specificare che il pagamento è avvenuto tramite bonifico

|                                  | Grafico dei giorni                                                             | MAV                        | Scadenza   |
|----------------------------------|--------------------------------------------------------------------------------|----------------------------|------------|
| 01/01/2014 - 30/06/2014<br>N.: 4 | 15074,8                                                                        | 18                         |            |
|                                  | <b>1 SEMESTRE</b> 15074,8                                                      | .8 MAV generato : 15074,88 | 16/07/2014 |
| 01/07/2014 - 31/12/2014<br>N.: 4 | 128 15687,6                                                                    | i8                         |            |
|                                  | <b>2 SEMESTRE</b> 15687,6                                                      | 8                          | 16/01/2015 |
| 01/01/2015 - 30/06/2015<br>N.: 4 |                                                                                | 20                         |            |
|                                  | Conferma se il pagamento di ? 15687,68 è già stato effettuato con<br>bonifico. | 0 🥔                        | 16/07/2015 |
| N.: 4                            | 129                                                                            | 4                          |            |
|                                  | OK Annulla 2                                                                   | 4 <i>i</i>                 | 16/01/2016 |
|                                  | 61892,                                                                         | 8                          |            |